## Validate Sim Setup Button

1. Navigate to the Control Center

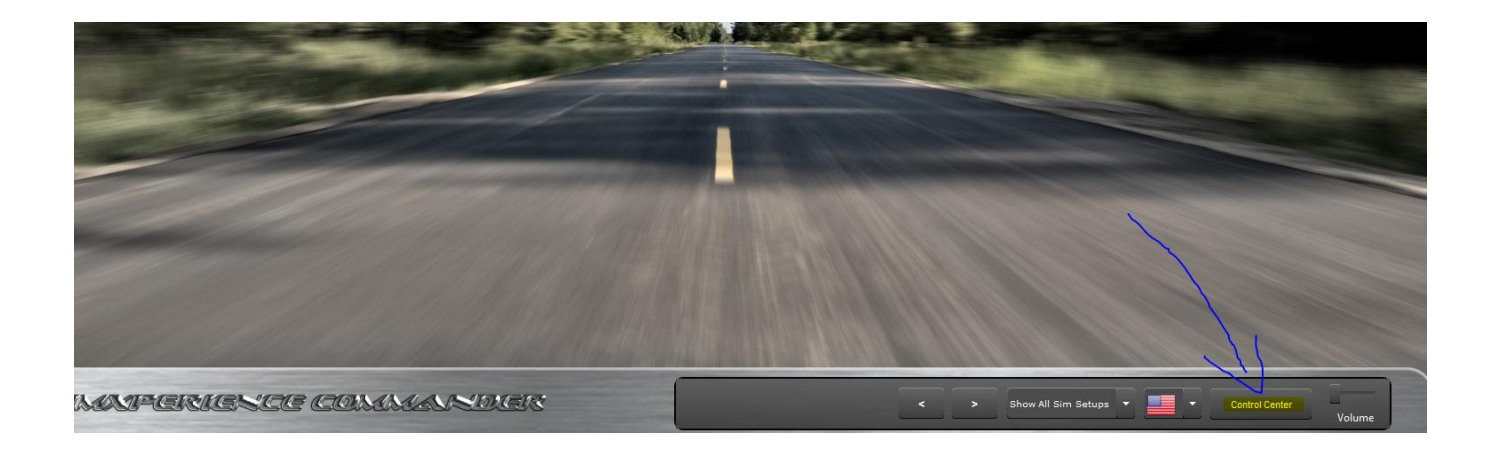

2. On the 'Manage Sim Setup Buttons' main tab and 'Basic Settings' sub-tab, be sure the correct game is associated with your sim setup button. \*There is a window pane to the left to choose the Sim Setup button you wish to view.

| New Delete Duplicate Auto Discover                                                                              | Advanced                             | _             |                 |                  |          |
|----------------------------------------------------------------------------------------------------|--------------------------------------|---------------|-----------------|------------------|----------|
| ▲ Default Group                                                                                                 | My Sim Setup B                       | utton1 Duplie | cate            |                  | _        |
| My Sim Setup Button1 Duplicate                                                                                  | Basic Settings                       | Dashboard     | Output Mixer    | Launch Tasks     | Advanced |
| My Sim Setup Button99 Duplicate<br>My Sim Setup Button99 Duplicate<br>My Sim Setup Button99 Duplicate Duplicate | Name<br>Game<br>Group<br>Description |               | My Sim Setup Bu | utton1 Duplicate |          |

3. On the 'Manage Sim Setup Buttons' main tab and 'Advanced sub-tab, double-check the SIm Setup button is assigned the correct simulator type.

| Control Center                            |                |              |                                        |              |          |
|-------------------------------------------|----------------|--------------|----------------------------------------|--------------|----------|
| Manage Sim Setup Buttons Settings         |                | -            |                                        |              | _        |
| New Delete Duplicate Auto Discover        | Advanced       |              |                                        |              |          |
| ▲ Default Group                           | My Sim Setup B | utton1 Dupli | cate                                   |              |          |
| My Sim Setup Button1 Duplicate            | Basic Settings | Dashboard    | Output Mixer                           | Launch Tasks | Advanced |
| My Sim Setup Button1 Duplicate            |                |              |                                        |              |          |
| My Sim Setup Button99 Duplicate           | Simulator Type | Othe         | Other SX-3000 / SX-4000 Based Simula 💌 |              |          |
| My Sim Setup Button99 Duplicate Duplicate |                |              |                                        |              |          |

4. On the 'Settings' main tab, look to the 'Games area at the bottom. You can navigate to the game you wish to view in the bottom left window pane. Under 'Basic Settings'. Double check that the Game Plugin is indeed the plug-in for the game. Double check that the Game exe is indeed the executable that starts the desired game

| Manage Sim Setup But           |                                                                                                  |                     |                  |                                       |
|--------------------------------|--------------------------------------------------------------------------------------------------|---------------------|------------------|---------------------------------------|
| <ul> <li>Appearance</li> </ul> |                                                                                                  |                     |                  |                                       |
| Skin Theme                     |                                                                                                  |                     | Skin Overrides   |                                       |
|                                |                                                                                                  |                     | Background Image | (Skin Default)                        |
| Skin                           | Default                                                                                          | -                   | j.               |                                       |
|                                |                                                                                                  |                     | Background Music | (Skin Default)                        |
|                                |                                                                                                  |                     |                  |                                       |
|                                |                                                                                                  |                     |                  |                                       |
| miscellaneous App              | earance Settings                                                                                 |                     |                  |                                       |
| Show Control C                 | Center at Startup 📃 Mai                                                                          | n window is always  | on top           | Show Dash In Window                   |
| Show Dashboa                   | rd When Game Starts 📃 Set                                                                        | tings window is alw | ays on top       | Show Dash Window At Star              |
|                                |                                                                                                  |                     |                  |                                       |
|                                |                                                                                                  |                     |                  |                                       |
| ▲ Games                        |                                                                                                  |                     |                  |                                       |
|                                |                                                                                                  |                     |                  |                                       |
| Add Delete Duplic              | ate Auto Search                                                                                  |                     |                  |                                       |
| Add Delete Duplica             | ate Auto Search                                                                                  |                     |                  |                                       |
| Add Delete Duplic              | ate Auto Search Basic Settings                                                                   |                     |                  |                                       |
| Add Delete Duplic              | ate Auto Search Basic Settings                                                                   |                     |                  |                                       |
| Add Delete Duplic              | ate Auto Search Basic Settings Name                                                              |                     |                  |                                       |
| Add Delete Duplic              | ate Auto Search<br>Basic Settings<br>Name<br>Game Plugin                                         |                     |                  |                                       |
| Add Delete Duplic              | ate Auto Search Basic Settings Name Game Plugin Game Exe                                         | 2-                  |                  | -                                     |
| Add Delete Duplic              | ate Auto Search Basic Settings Name Game Plugin Game Exe                                         |                     |                  |                                       |
| Add Delete Duplic              | ate Auto Search<br>Basic Settings<br>Name<br>Game Plugin<br>Game Exe<br>Description              |                     |                  |                                       |
| Add Delete Duplic              | ate Auto Search Basic Settings Name Game Plugin Game Exe Description                             |                     |                  |                                       |
| Add Delete Duplic              | ate Auto Search<br>Basic Settings<br>Name<br>Game Plugin<br>Game Exe<br>Description              |                     |                  |                                       |
| Add Delete Duplic              | ate Auto Search Basic Settings Name Game Plugin Game Exe Description                             |                     |                  | · · · · · · · · · · · · · · · · · · · |
| Add Delete Duplic              | ate Auto Search Basic Settings Name Game Plugin Game Exe Description Advanced                    |                     |                  |                                       |
| Add Delete Duplic              | ate Auto Search Basic Settings Name Game Plugin Game Exe Description Advanced Parameters         |                     |                  |                                       |
| Add Delete Duplic              | ate Auto Search Basic Settings Name Game Plugin Game Exe Description Advanced Parameters         |                     |                  |                                       |
| Add Delete Duplic              | ate Auto Search Basic Settings Name Game Plugin Game Exe Description Advanced Parameters Wait On |                     |                  |                                       |